## How to apply through PMAY(U) Website

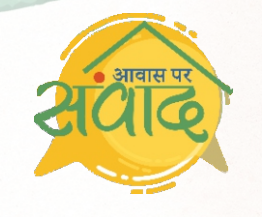

'Awas Par Samvaad' through PMAY(Urban) Website

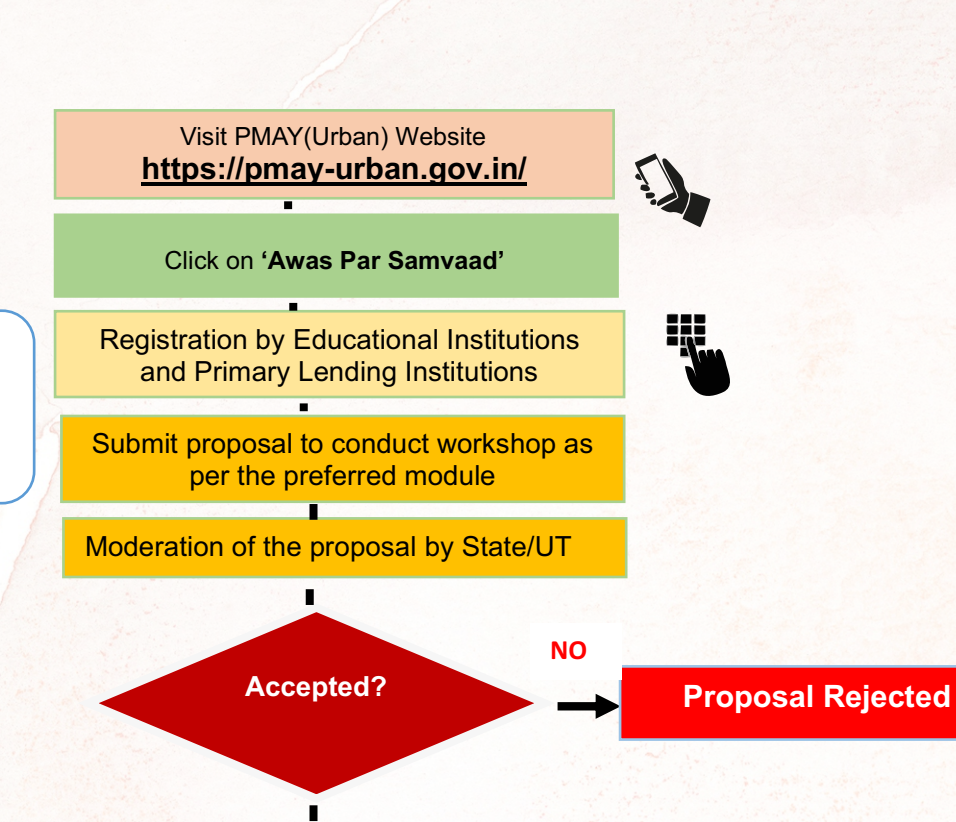

## MoHUA will finalise the calendar and Institutions for workshops

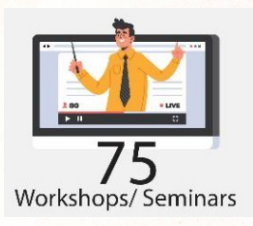

Selected institutions will download required training KIT from the website

.

Institutions will organise workshops as per calendar, invite panellists, participants, media, beneficiaries, and other stakeholders.

Institutions will upload proceedings of the workshops along with photos, videos, YouTube links, list of participants, expenditure incurred and signed copy of Claim of Reimbursement as per SOP. The same will be forwarded to SLNA for verification and reimbursement

System will generate **Certificate of Participation** and send SMS to the participants to download ecertificate from the portal after entering mobile number and OTP validation.